## **T J Kスマホ** de ウォーク!参加要項

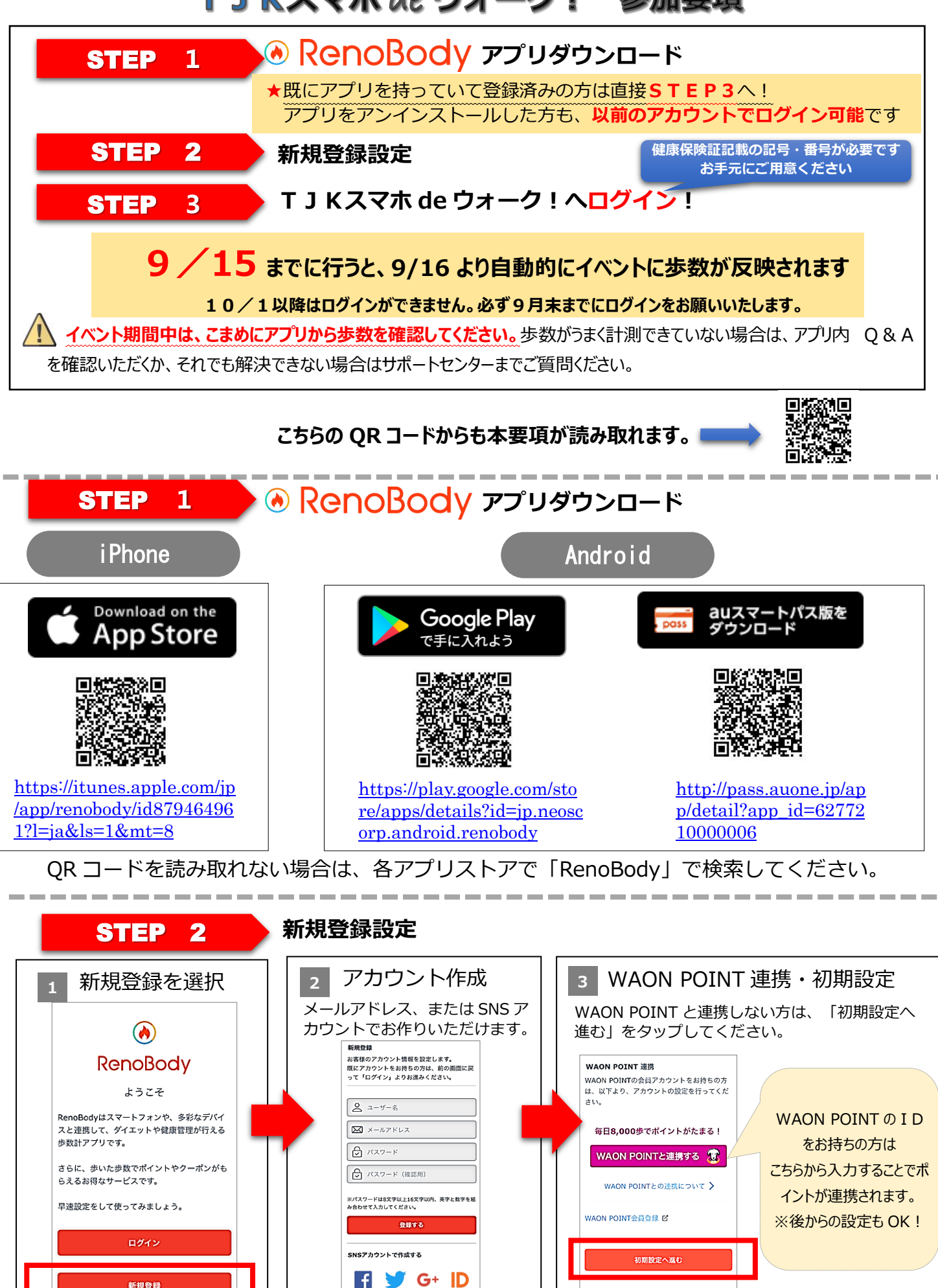

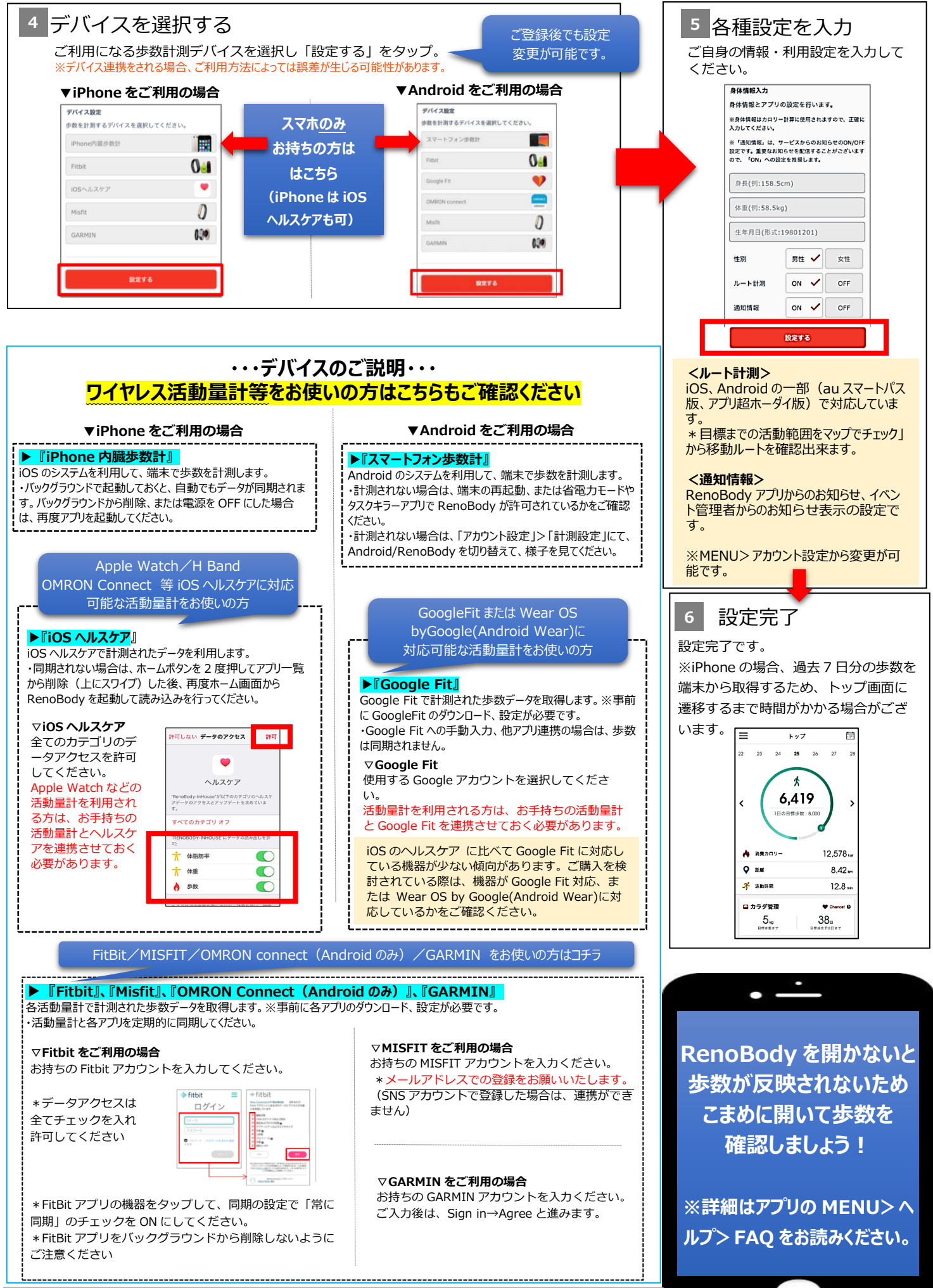

各デバイスの設定方法は、アプリ>メニュー>ヘルプ>計測機器の設定方法で確認できます。

 $\bigcirc$ 

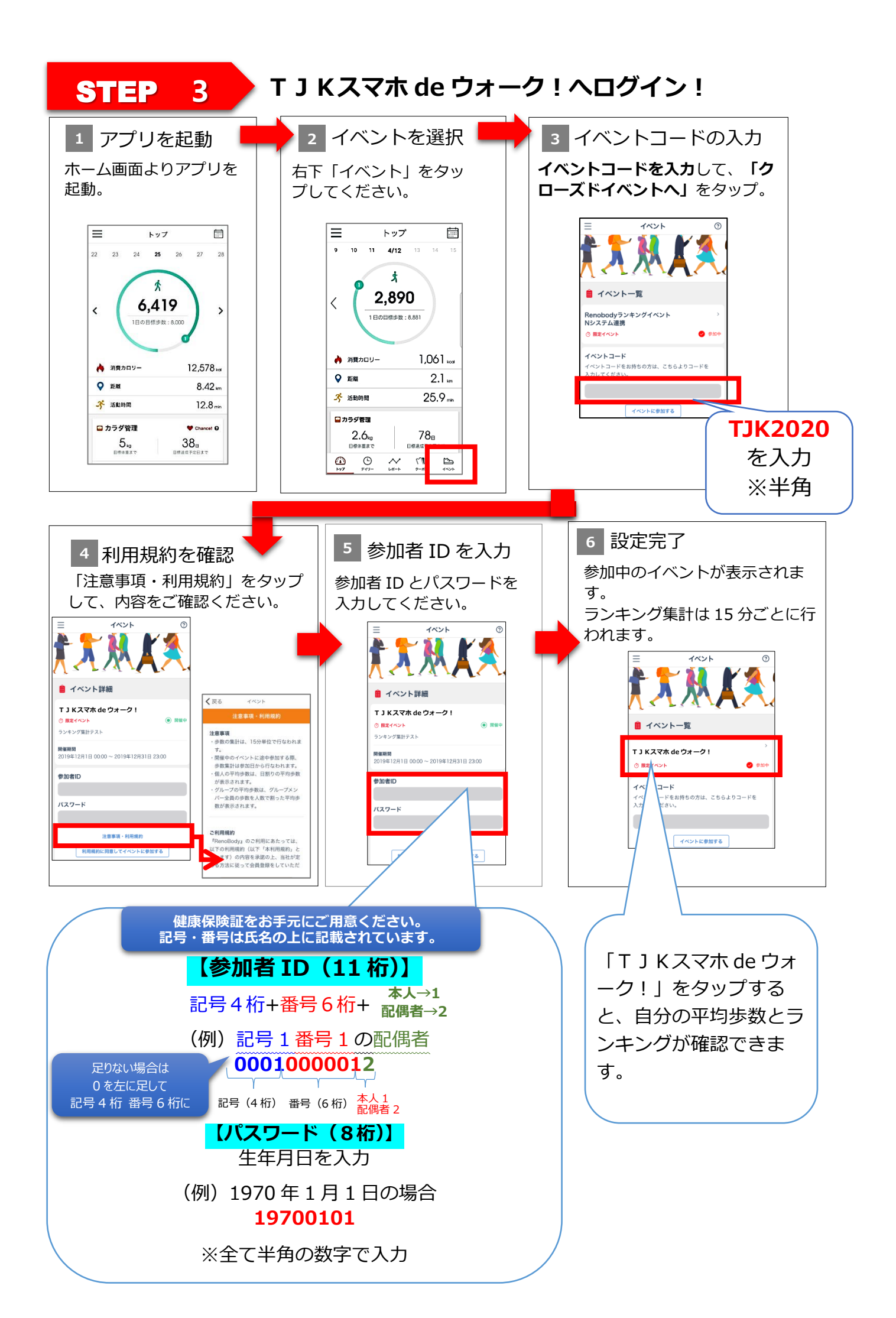

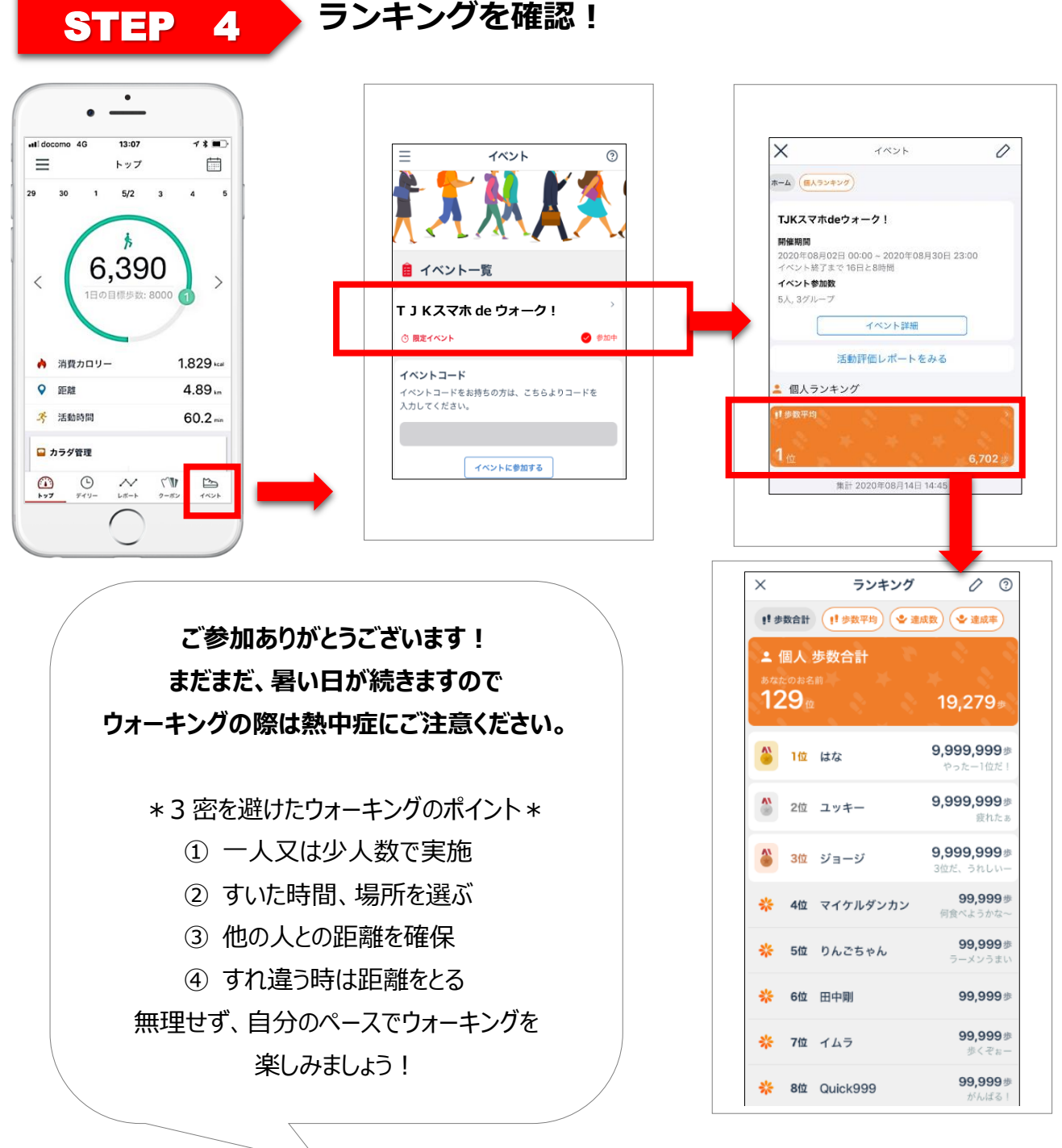

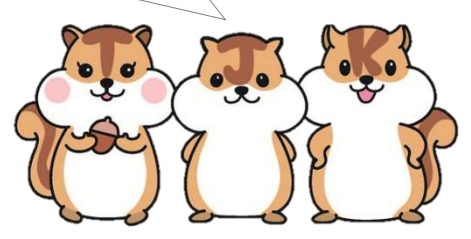

 

 お申し込みやイベントに関するお問い合わせ
 東中野保健センター 健康管理グループ 03-3360-5951

 アプリの機能・歩数計測に関するお問い合わせ
 R e n o B o d y サポートセンター (アブリょりお問い合わせください) トップ画面> MENU> お問い合わせ

 ログインに関するお問い合わせ
 RenoBody サポートセンターまでメールでお問い合わせください MAIL : support@renobody.jp